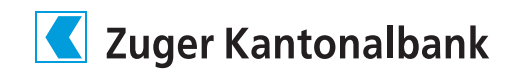

## Anleitung: Umstellung auf das neue Login-Verfahren mit «ZugerKB Access»

| 1. | App Store                                                                                                    | <ul> <li>Laden und installieren Sie die App «ZugerKB Access».</li> <li>A) Suchen Sie im Apple App Store oder im Google Play Store<br/>nach der App «ZugerKB Access».</li> <li>B) Oder scannen Sie mit Ihrem Smartphone den links<br/>abgebildeten QR-Code.</li> </ul> |
|----|----------------------------------------------------------------------------------------------------|----------------------------------------------------------------------------------------------------|
| 2. | Kattonalbank           N=775 wuxdu           1         2         3           4         5         6           7         8         9           0< | Folgen Sie den Anweisungen in der App.<br>Erstellen Sie eine persönliche 6-stellige PIN Ihrer Wahl.<br>Erlauben Sie der App, Ihnen Mitteilungen zu senden,<br>und aktivieren Sie bei Bedarf Face ID oder Touch ID für<br>mehr Sicherheit.                             |
| 3. |                                                                                                    | Melden Sie sich wie gewohnt mit Ihrer Vertragsnummer und Ihrem<br>Passwort im E-Banking an: www.zugerkb.ch/e-login                                                                                                    |
| 4. |                                                                                                    | Nach erfolgreicher Anmeldung werden Sie über die bevorstehende<br>Umstellung informiert.<br>Klicken Sie auf «Jetzt umstellen», um den Prozess zu starten.                                                                                                    |
| 5. |                                                                                                    | Scannen Sie den QR-Code auf dem Bildschirm mit der von<br>Ihnen installierten App «ZugerKB Access», indem Sie in der App<br>auf «QR-Scanner» klicken.                                                                                                    |
| 6. |                                                                                                    | Geben Sie Ihren Gerätenamen ein (z.B. Mein Smartphone)<br>und klicken Sie auf «Weiter».                                                                                                    |
| 7. | De Mgration ist<br>erölgisch abgrahlesen.<br>Nin gelagen Sie is E Banking.                                                                      | Die Umstellung war erfolgreich. Klicken Sie auf «Weiter», um ins<br>E-Banking zu gelangen.<br>Ab sofort können Sie sich über «ZugerKB Access» in Ihr E-Banking<br>Konto einloggen. Sie können die alte App «CrontoSign Swiss» von<br>Ihrem Smartphone löschen.        |